# Web会議システム 一般参加者利用マニュアル

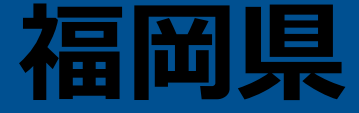

| 1. | iPhone編<br>-1 アプリのインストール方法<br>-2-1 Web会議の参加方法(アプリから)<br>-2-2 Web会議の参加方法(招待メールから)<br>-3 操作ガイド                                              | ···p2<br>···p4<br>···p8<br>···p11    |
|----|----------------------------------------------------------------------------------------------------|--------------------------------------|
| 2. | Android編         -1       アプリのインストール方法         -2-1       Web会議の参加方法(アプリから)         -2-2       Web会議の参加方法(招待メールから)         -3       操作ガイド | ···p13<br>···p15<br>···p19<br>···p23 |
| 3. | <b>Windows編</b> -1 アプリのインストール方法 -2-1 Web会議の参加方法(アプリから) -2-2 Web会議の参加方法(招待メールから) -3 操作ガイド                                                  | ···p25<br>···p29<br>···p32<br>···p35 |

# 1-1

# ~iPhone編~ アプリのインストール方法

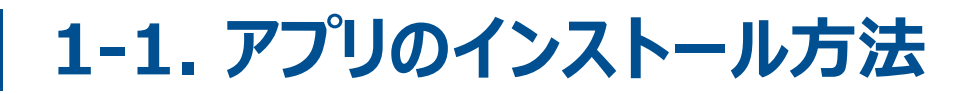

### **Webex Meetings アプリをインストールします**。

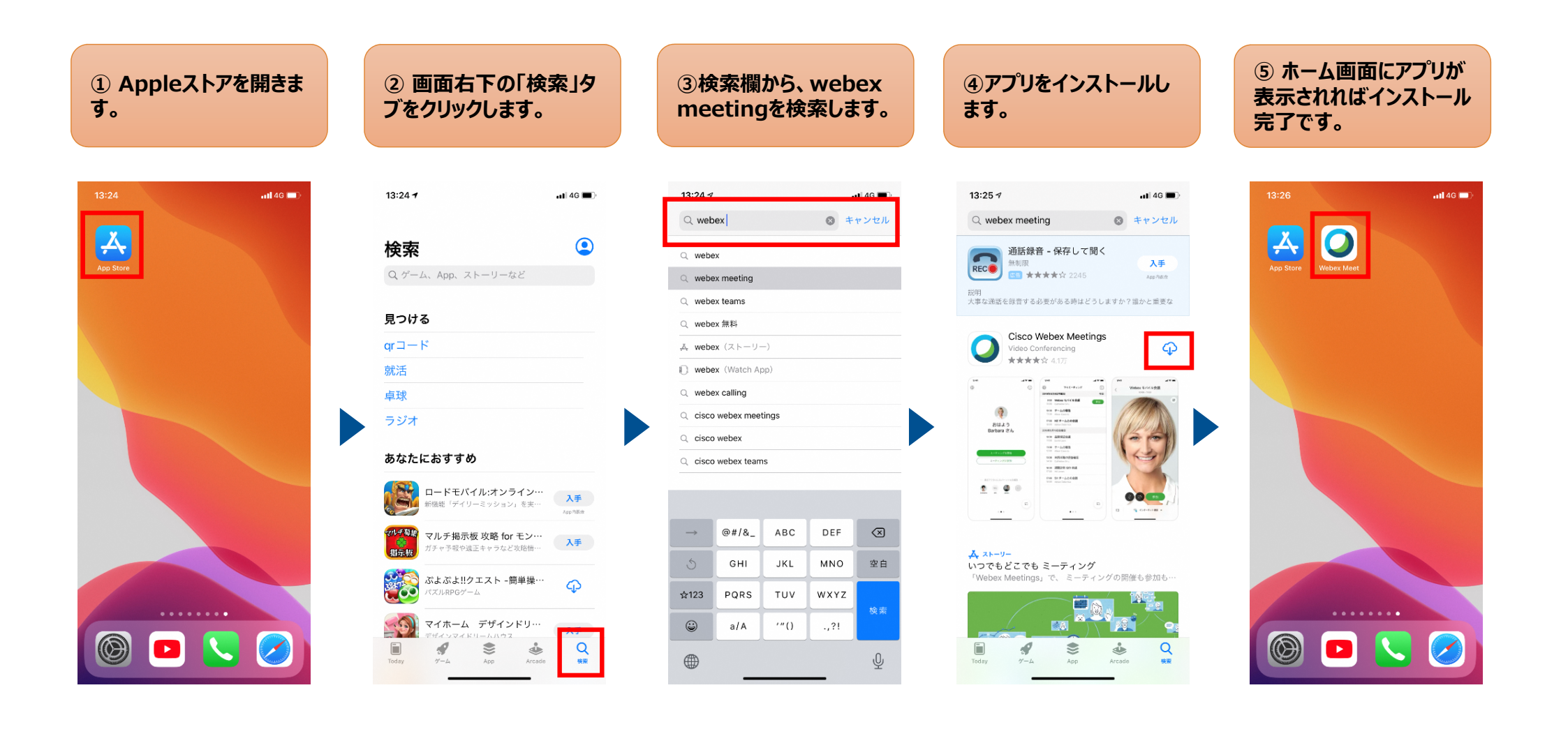

# 1-2-1

# ~iPhone編~ Web会議の参加方法(アプリから)

### 「Webex Meetings」アプリを起動して、会議に参加します。

※主催者側でミーティングを開始して いない場合、⑥には進みません。

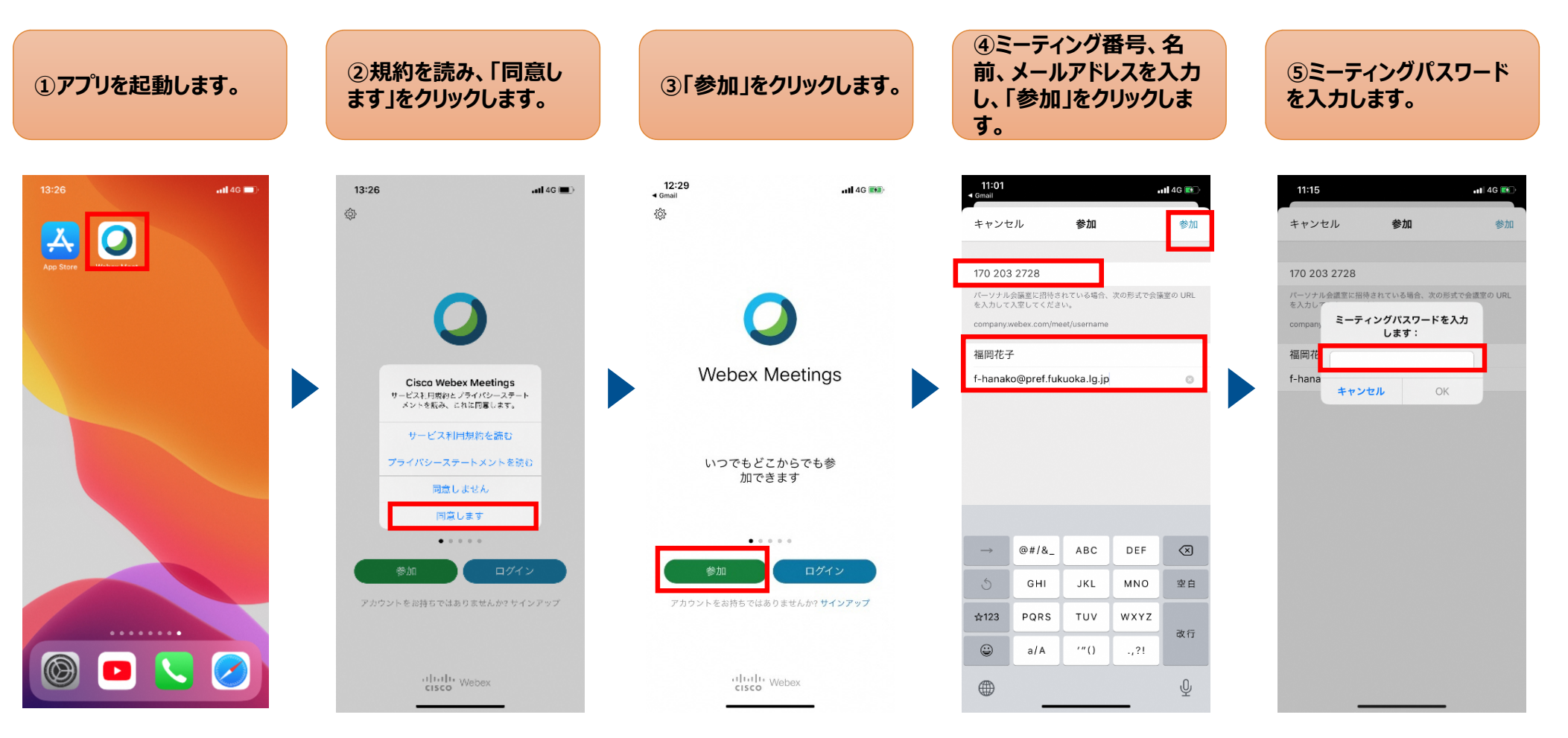

### 「Webex Meetings」アプリを起動して、会議に参加します。

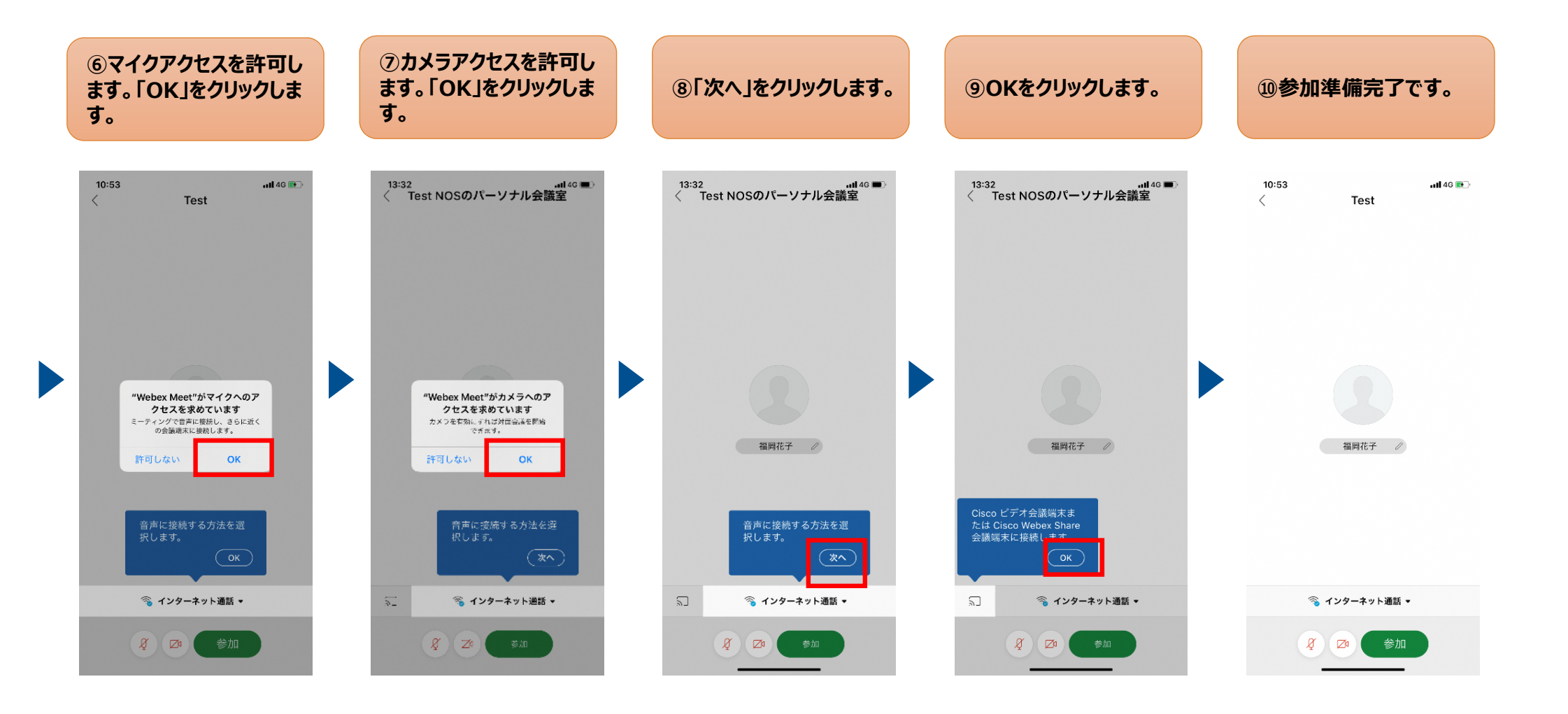

### 「Webex Meetings」アプリを起動して、会議に参加します。

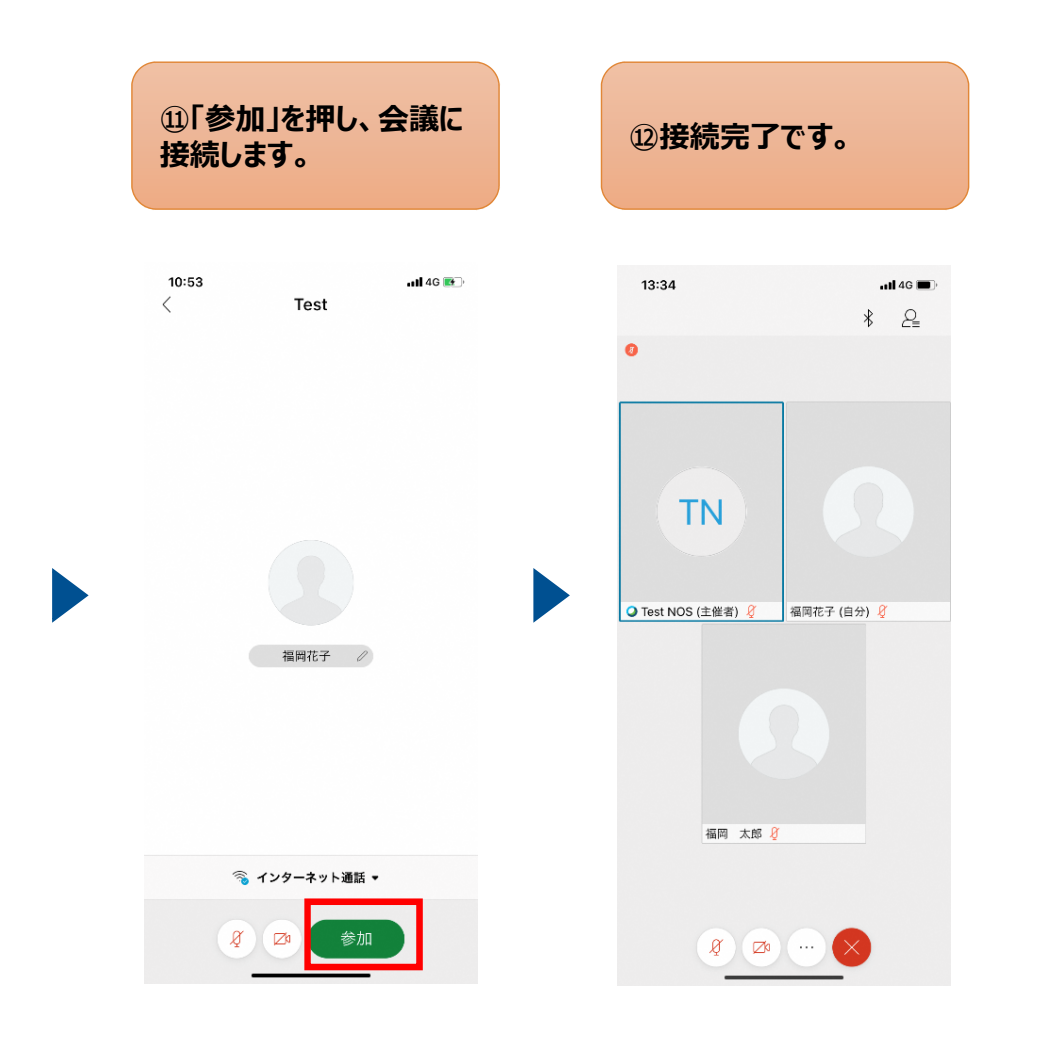

1-2-2

# ~iPhone編~

# Web会議の参加方法(招待メールから)

### 招待メールから「Webex Meetings」アプリを起動して、会議に参加します。

※主催者側でミーティングを開始して いない場合、⑤には進みません。

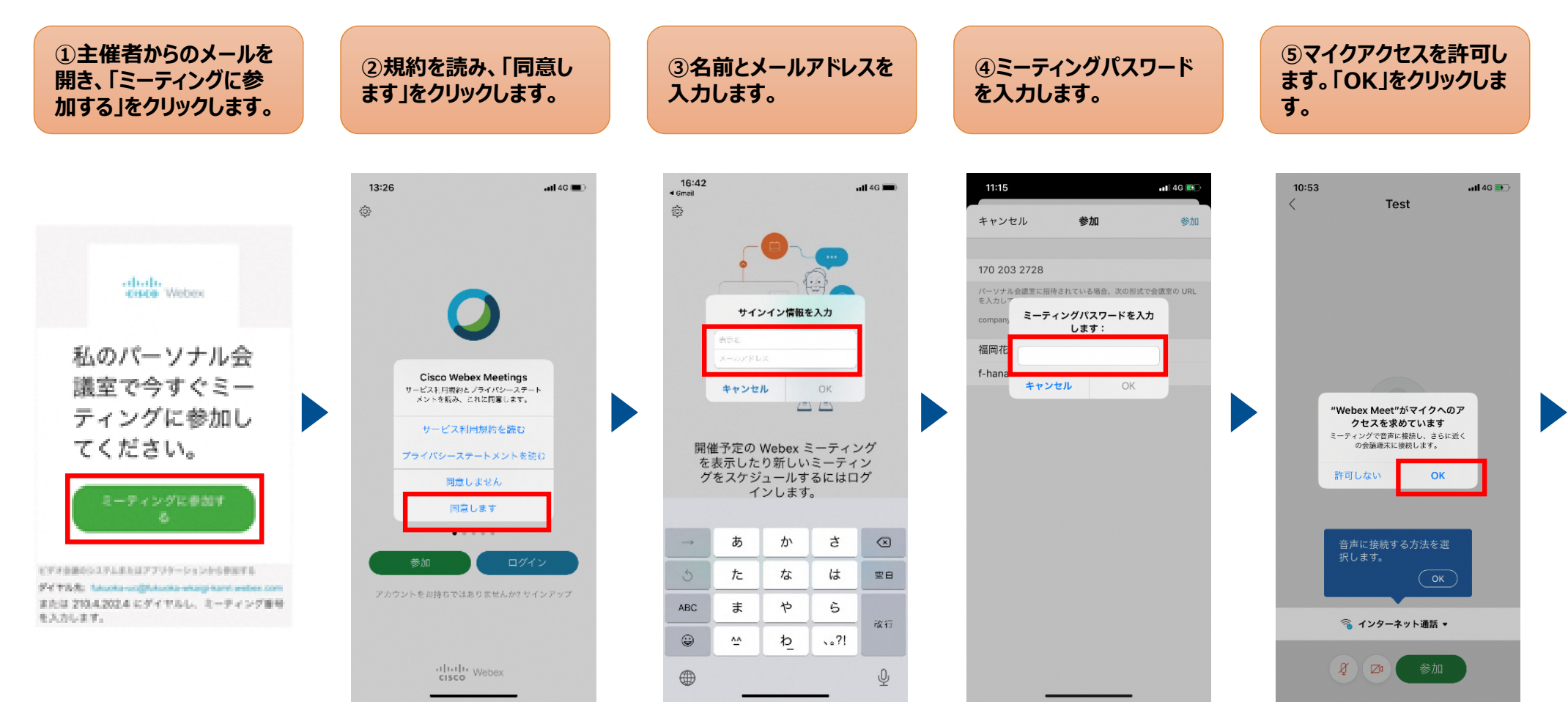

### 招待メールから「Webex Meetings」アプリを起動して、会議に参加します。

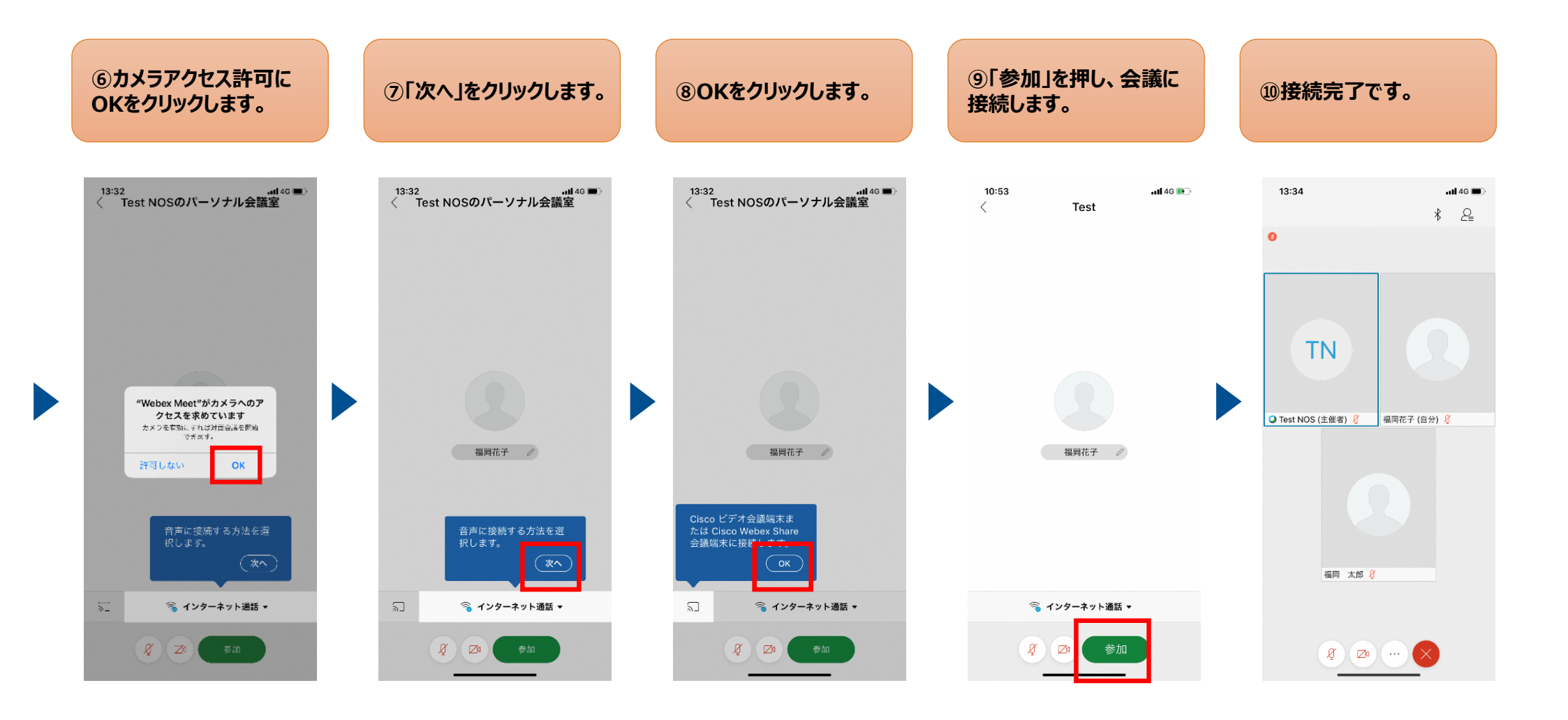

1-3

~iPhone編~ 操作ガイド

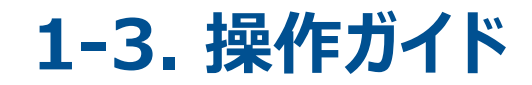

### 「Webex Meetings」アプリの基本操作をご説明します。

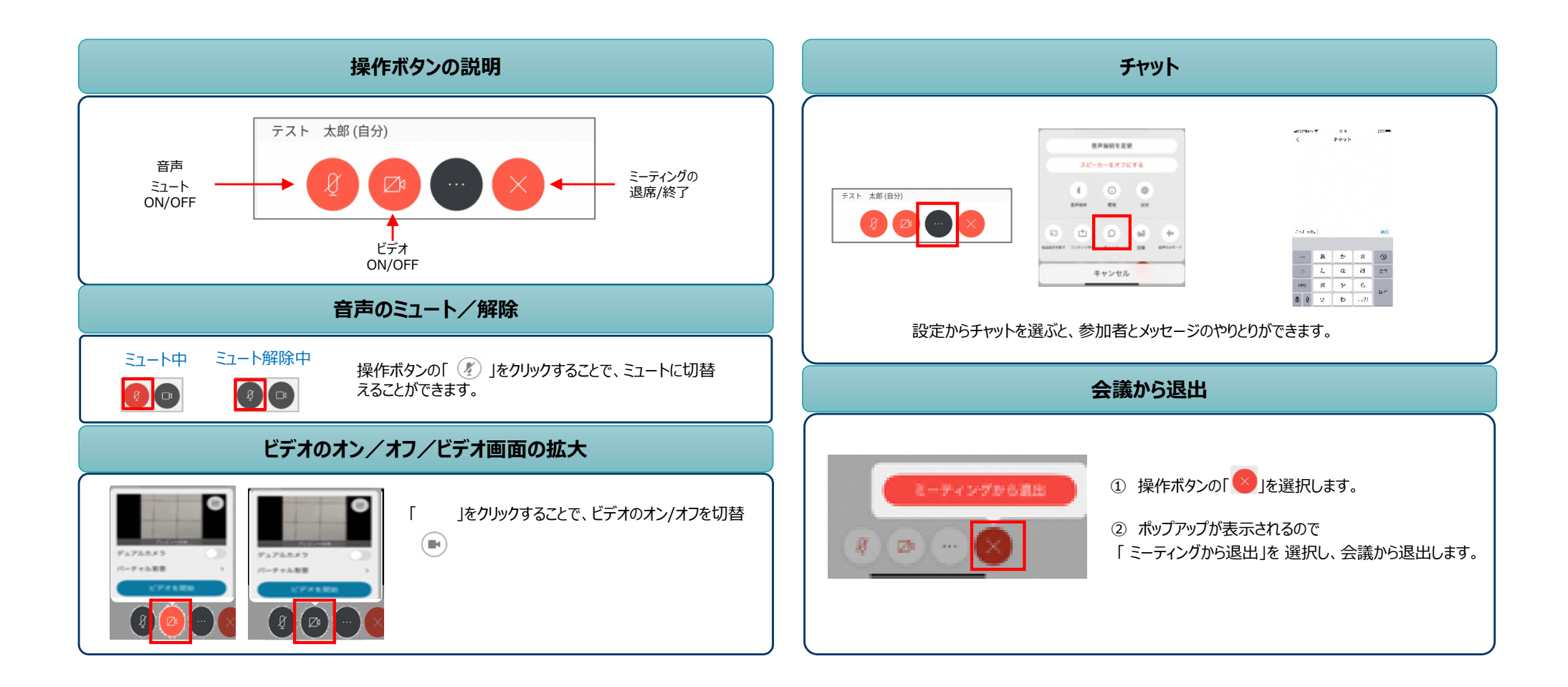

# 2-1

# ~Android編~ アプリのインストール方法

# 2-1. アプリのインストール方法

### 「Webex Meetings」アプリをインストールします。

### ※ご利用の機種やバージョンによって、画面表示や操作が異なる場合がございます。

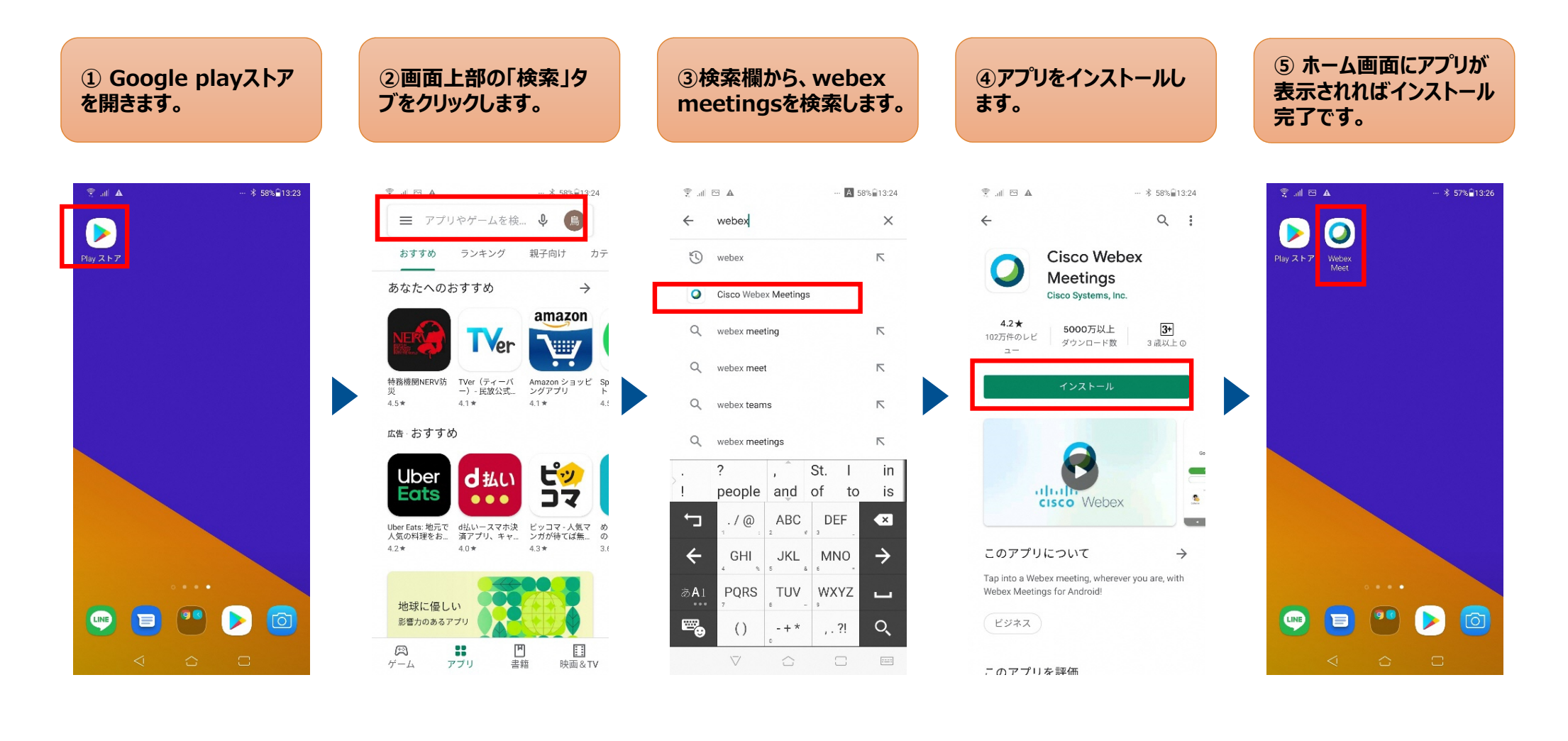

2-2-1

# ~Android編~ Web会議の参加方法(アプリから)

### 「Webex Meetings」アプリを起動して、会議に参加します。

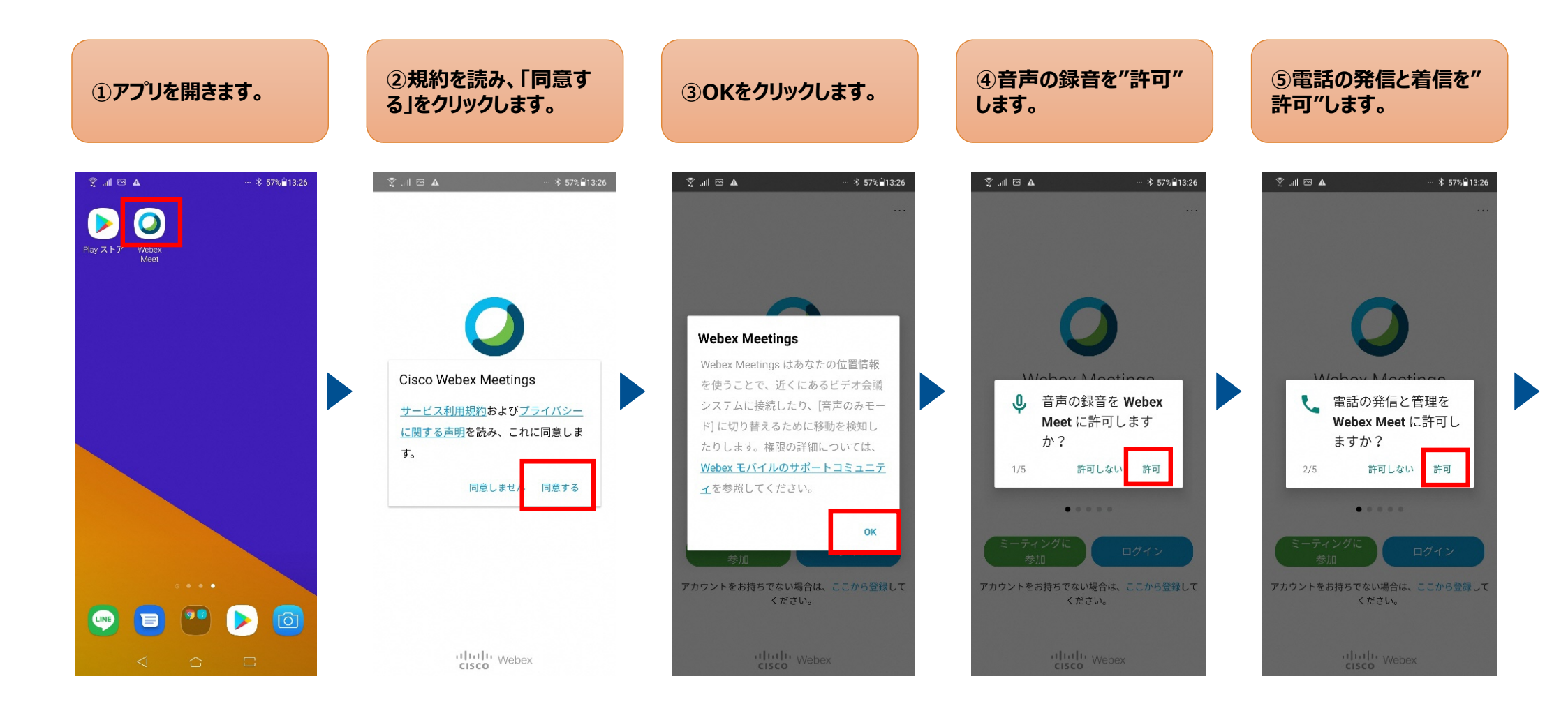

### 「Webex Meetings」アプリを起動して、会議に参加します。

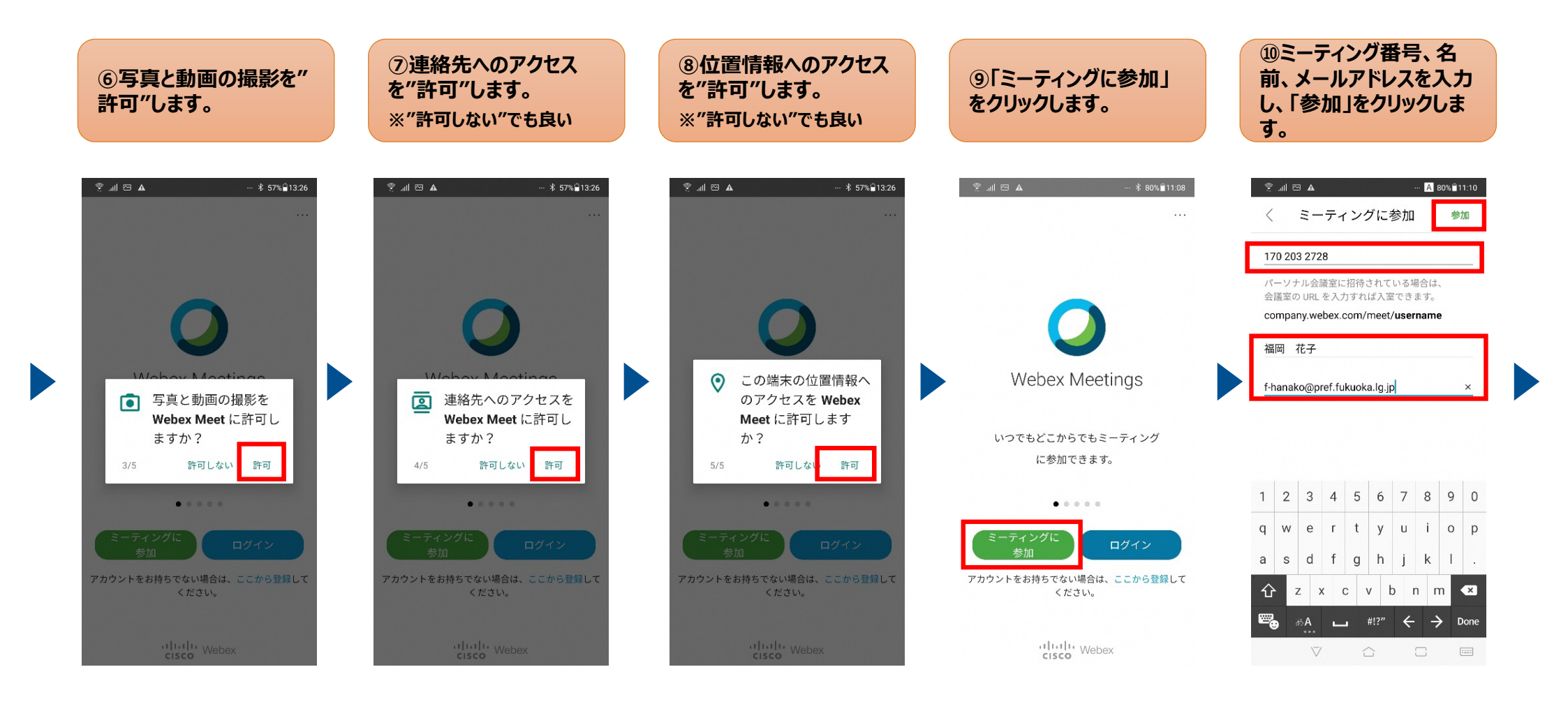

### 「Webex Meetings」アプリを起動して、会議に参加します。

※主催者側でミーティングを開始して いない場合、⑭には進みません。

| ①「次へ」をクリックします。                                                                              | ⑫「OK」をクリックします。                                                                                        | ⑬「参加」をクリックします。                                                           | ⑭ミーティングパスワード<br>を入力します。                                                                                                    | ⑮接続完了です。                               |
|---------------------------------------------------------------------------------------------|----------------------------------------------------------------------------------------------------|--------------------------------------------------------------------------|----------------------------------------------------------------------------------------------------|----------------------------------------|
|                                                                                             |                                                                                                    |                                                                          | 홋I 원 ▲ ··· ▲ 80% ¥11:13                                                                                                    | रू ्या। ⊠ ···                          |
|                                                                                             |                                                                                                    |                                                                          | Webex Meetings           ミーティングパスワード           キャンセル                                                                                                    | (正確者)      (主催者)      (主催者)      (主催者) |
| 音声に接続する方法を選択しま<br>す。<br>次へ<br>、<br>、<br>、<br>、<br>、<br>、<br>、<br>、<br>、<br>、<br>、<br>、<br>、 | Cisco ビデオ会議端末または<br>Cisco Webex Share 会議端末<br>に接続します。モバイル端末<br>の位置情報サービスがオンに<br>なっている必要があります。<br>・たか? | <ul> <li>参加する準備はできましたか?</li> <li>ダ ゆ 参加</li> <li>デ インターネット通話・</li> </ul> | 1       2       3       4       5       6       7       8       9       0         q       w       e       r       t       y       u       i       o       p         a       s       d       f       g       h       j       k       I       . |                                        |

2-2-2

# ~Android編~

# Web会議の参加方法(招待メールから)

### 招待メールから「Webex Meetings」アプリを起動して、会議に参加します。

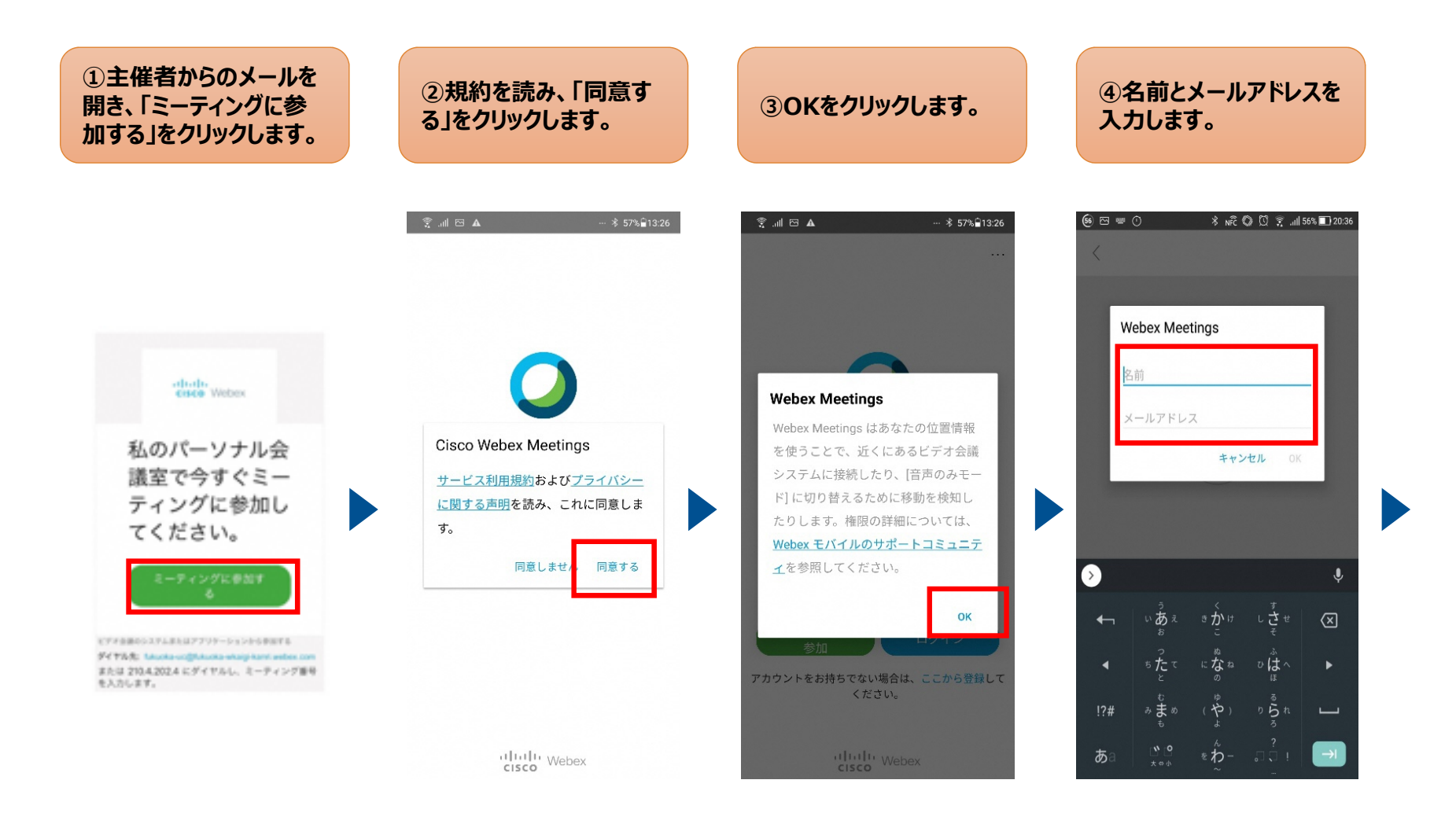

### 招待メールから「Webex Meetings」アプリを起動して、会議に参加します。

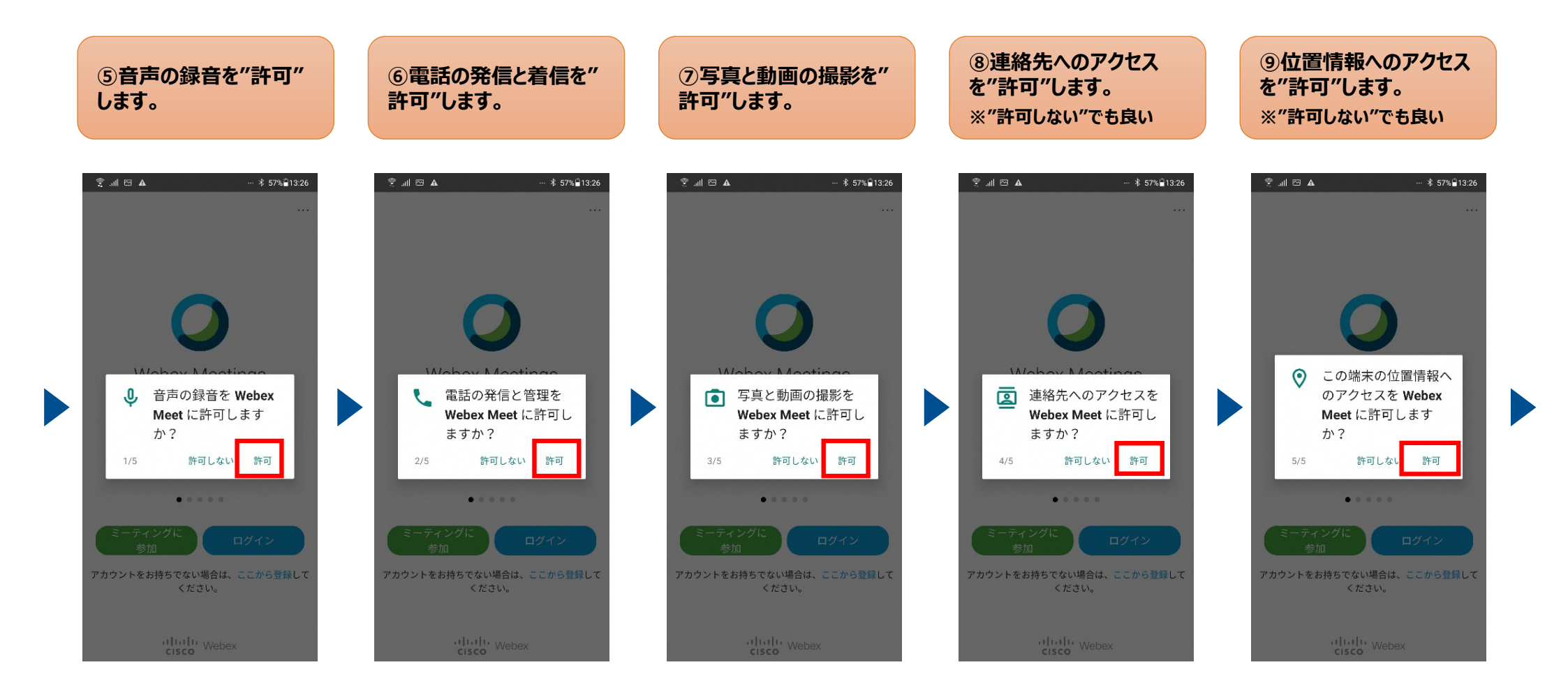

### 招待メールから「Webex Meetings」アプリを起動して、会議に参加します。

※主催者側でミーティングを開始して いない場合、⑭には進みません。

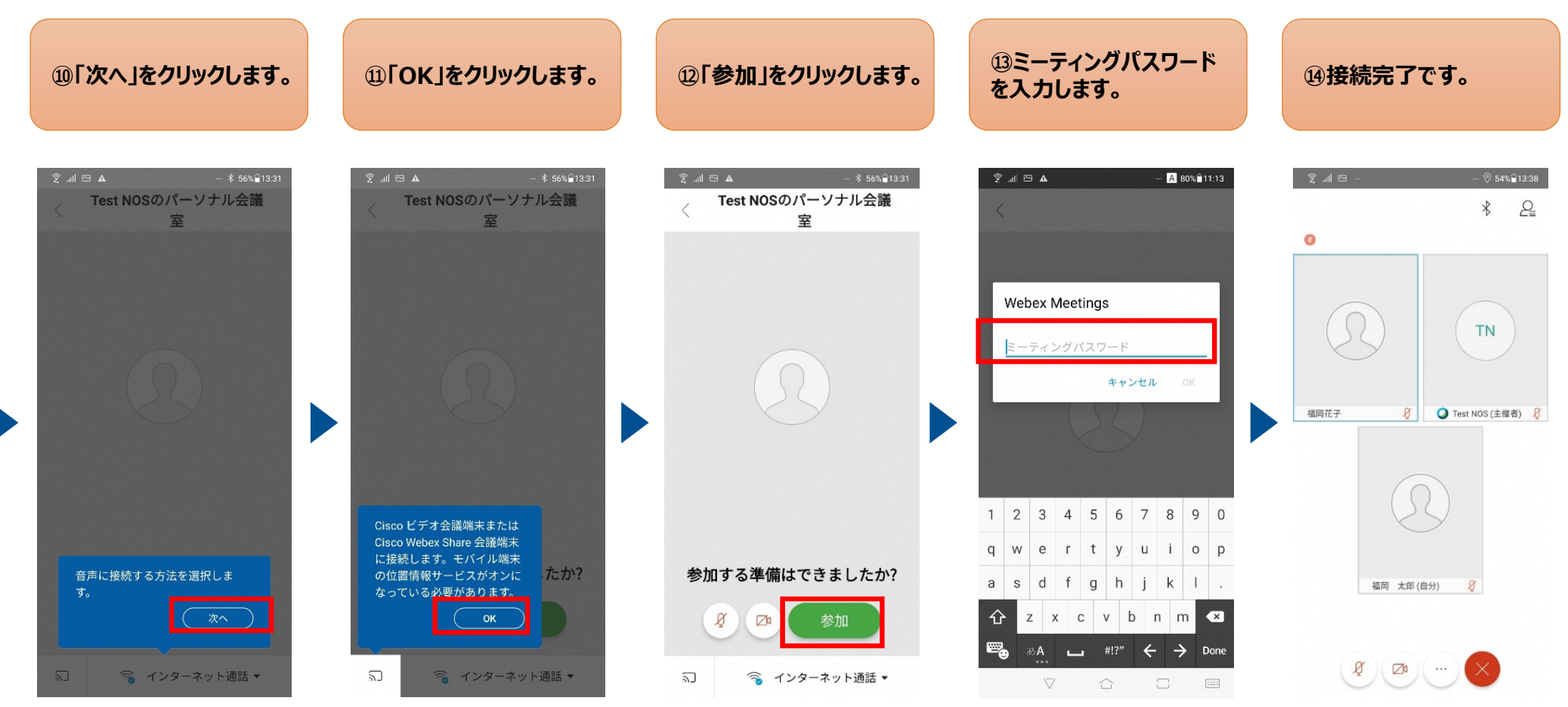

2-3

~Android編~ 操作ガイド

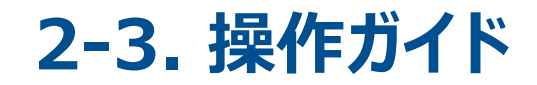

### 「Webex Meetings」アプリの基本操作をご説明します。

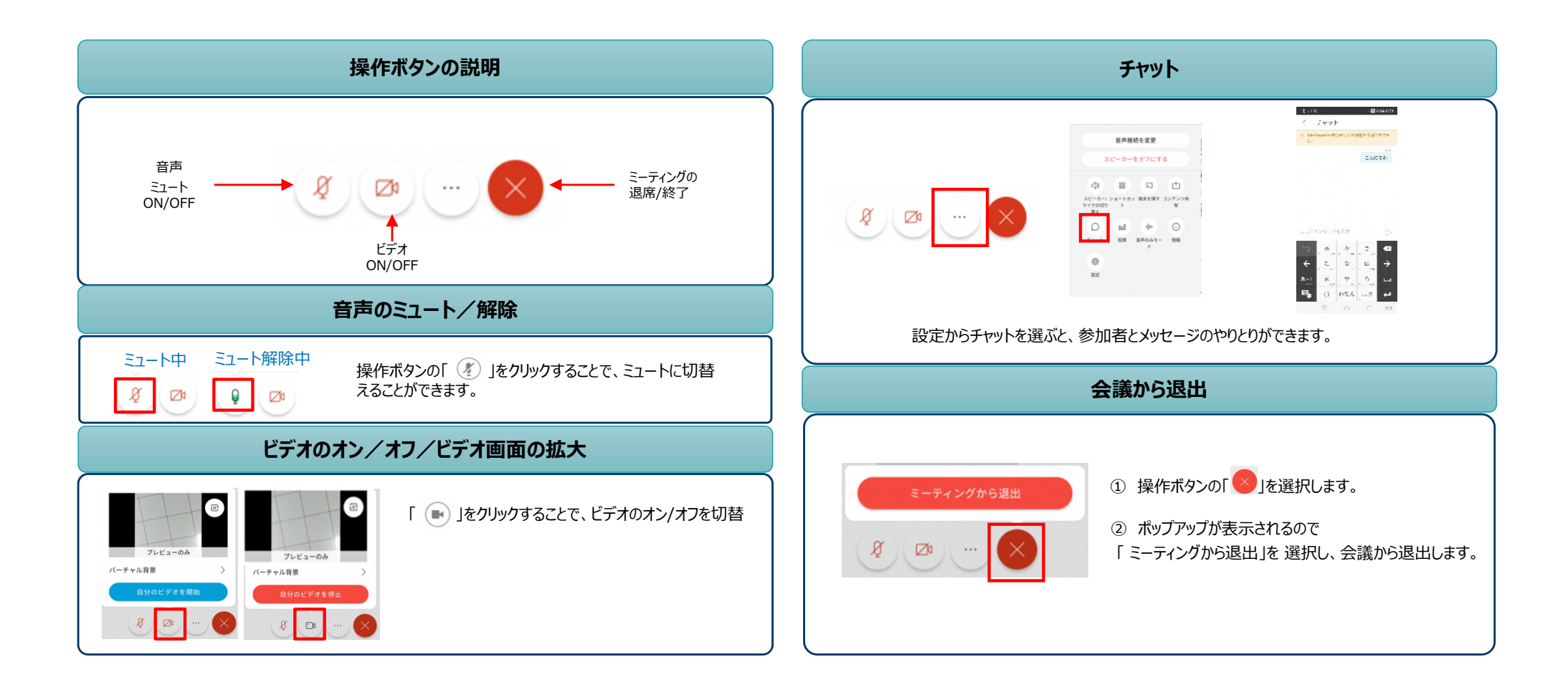

3-1

~Windows編~ アプリのインストール方法

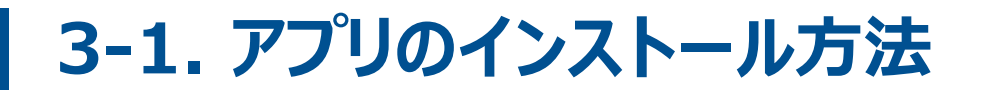

### 「Webex Meetings」アプリをダウンロードします。

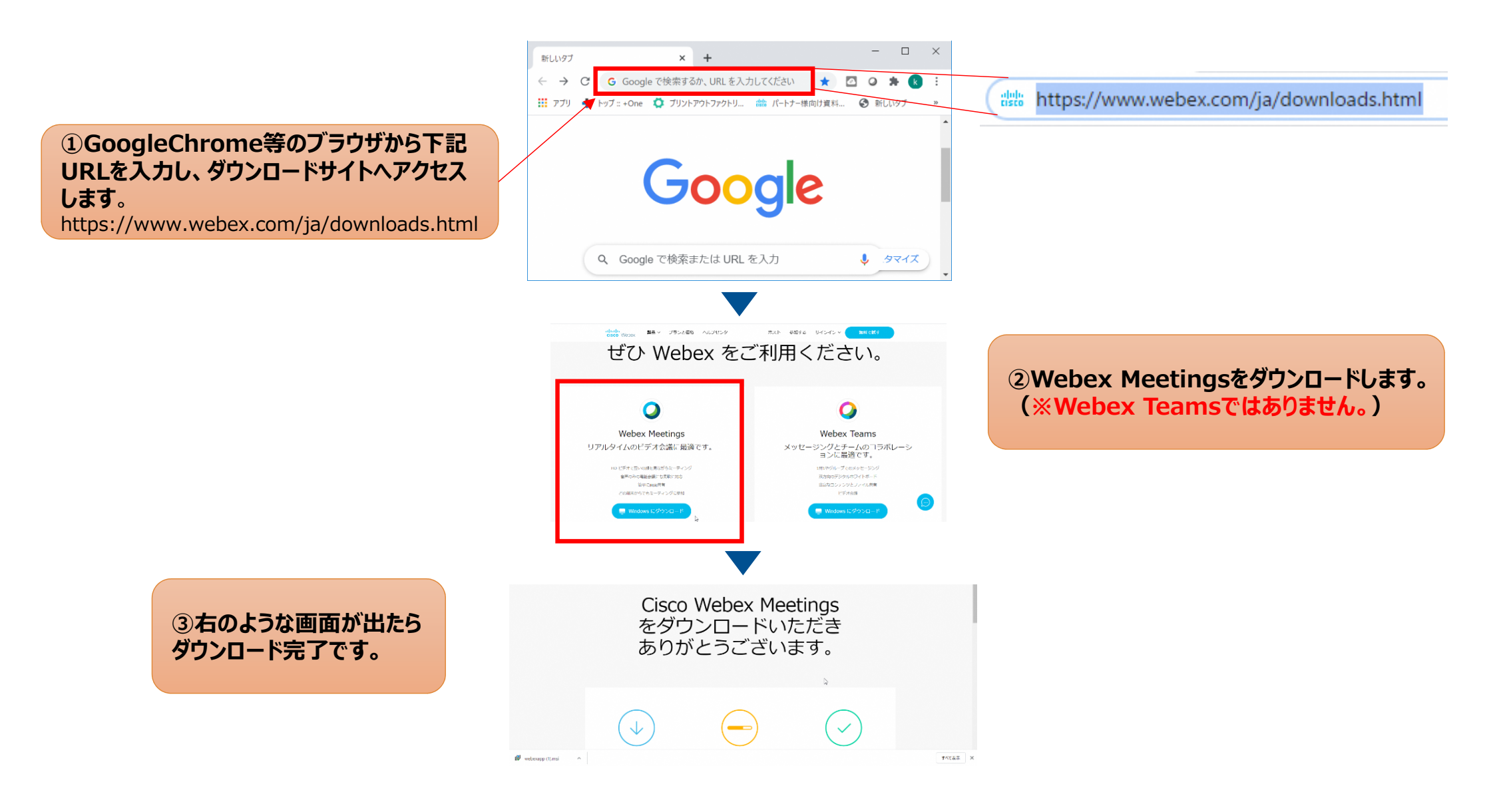

# 3-1. アプリのインストール方法

### 「Webex Meetings」アプリのインストールを行います。

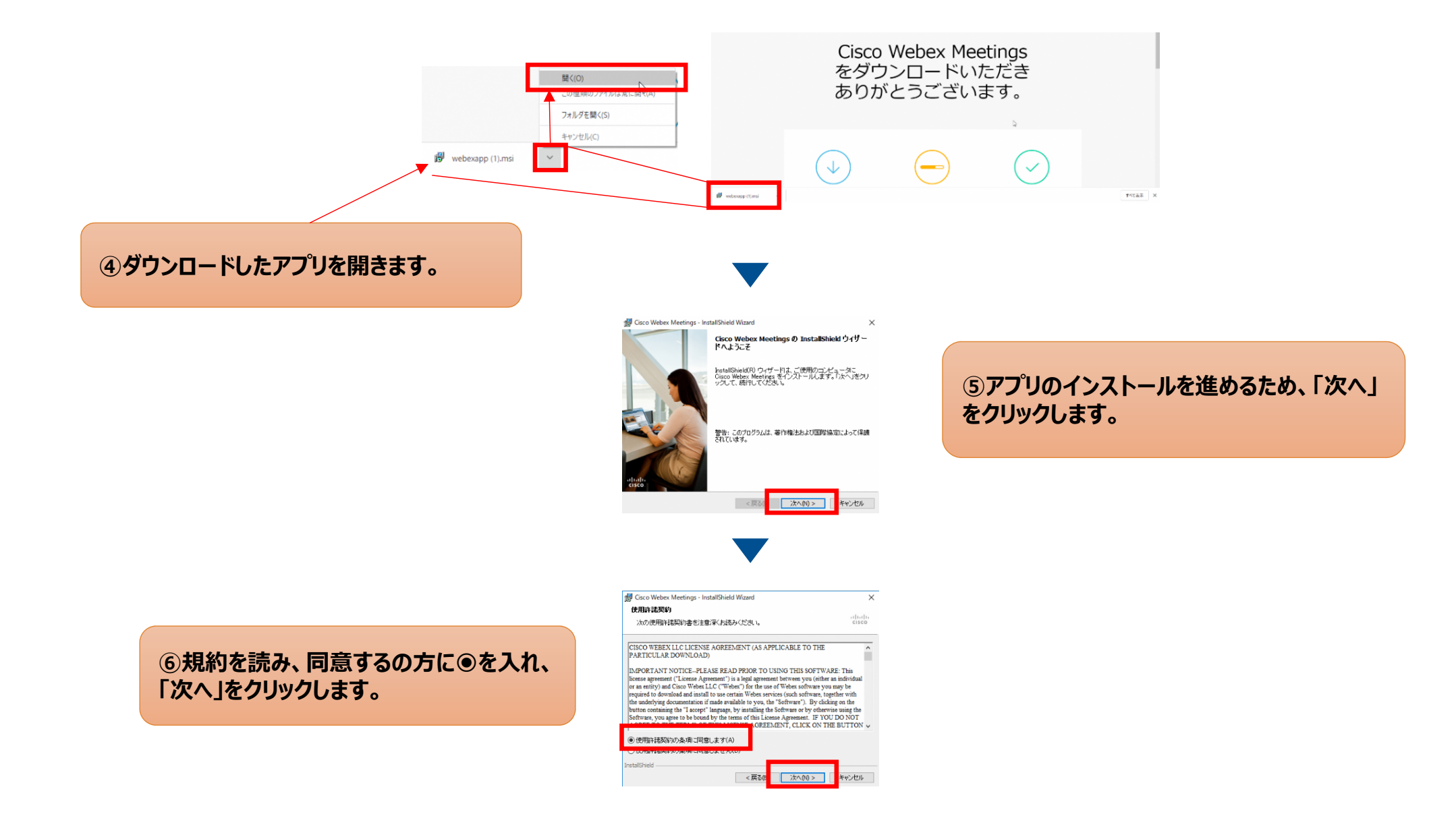

# 3-1. アプリのインストール方法

### 「Webex Meetings」アプリのインストールを行います。

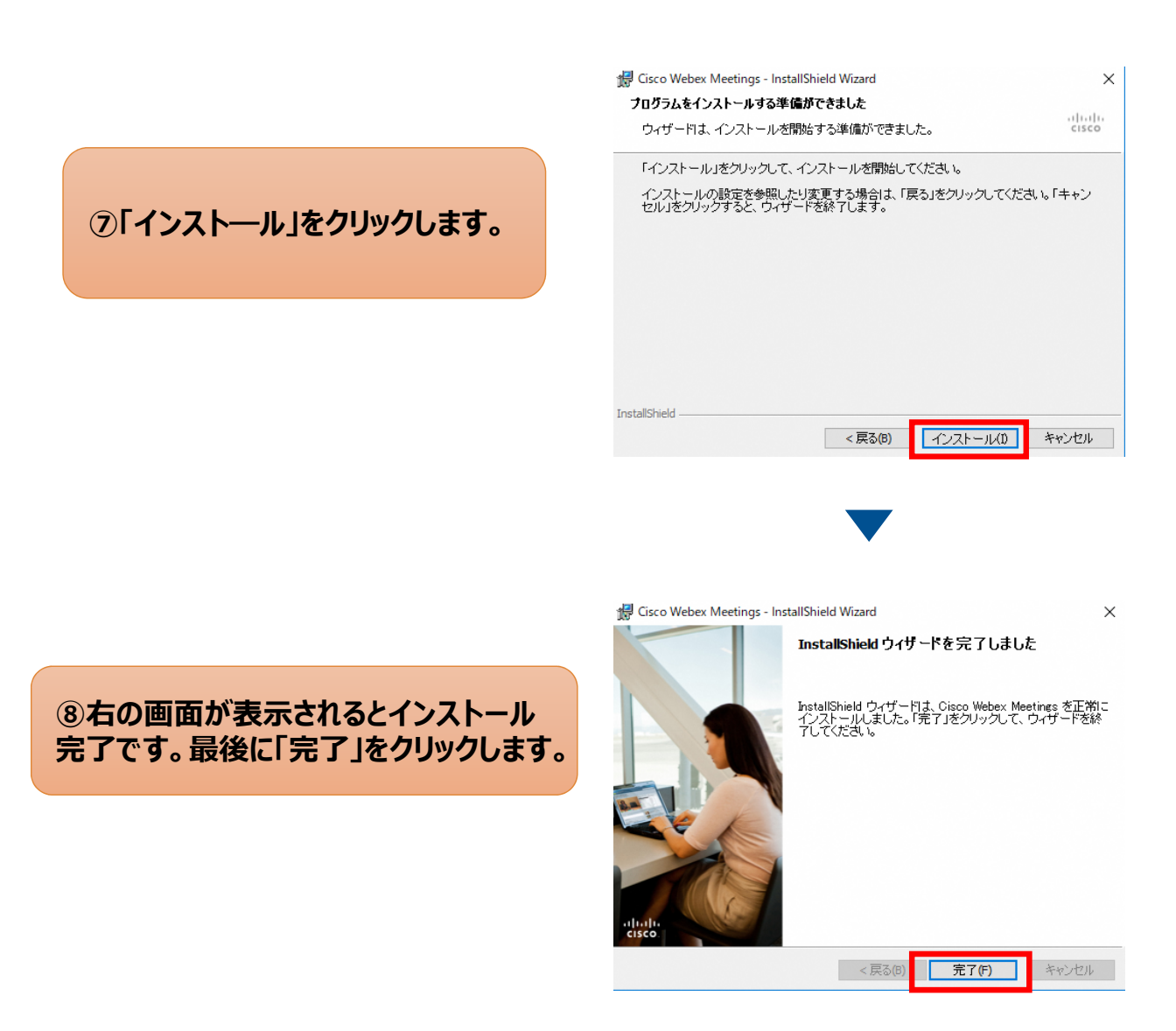

# 3-2-1

# ~Windows編~ Web会議の参加方法(アプリから)

### 「Webex Meetings」アプリを起動して、会議に参加します。

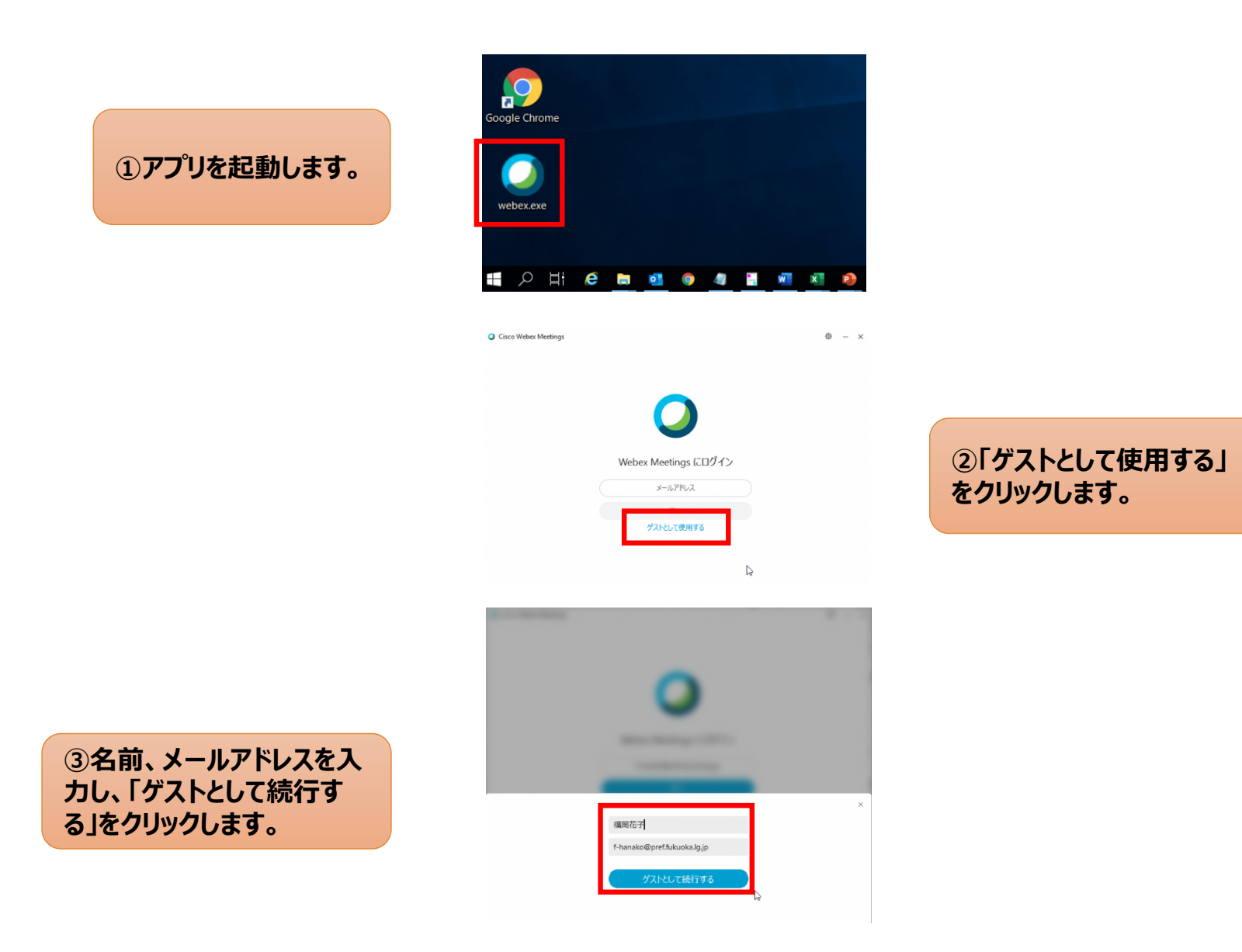

### 「Webex Meetings」アプリを起動して、会議に参加します。

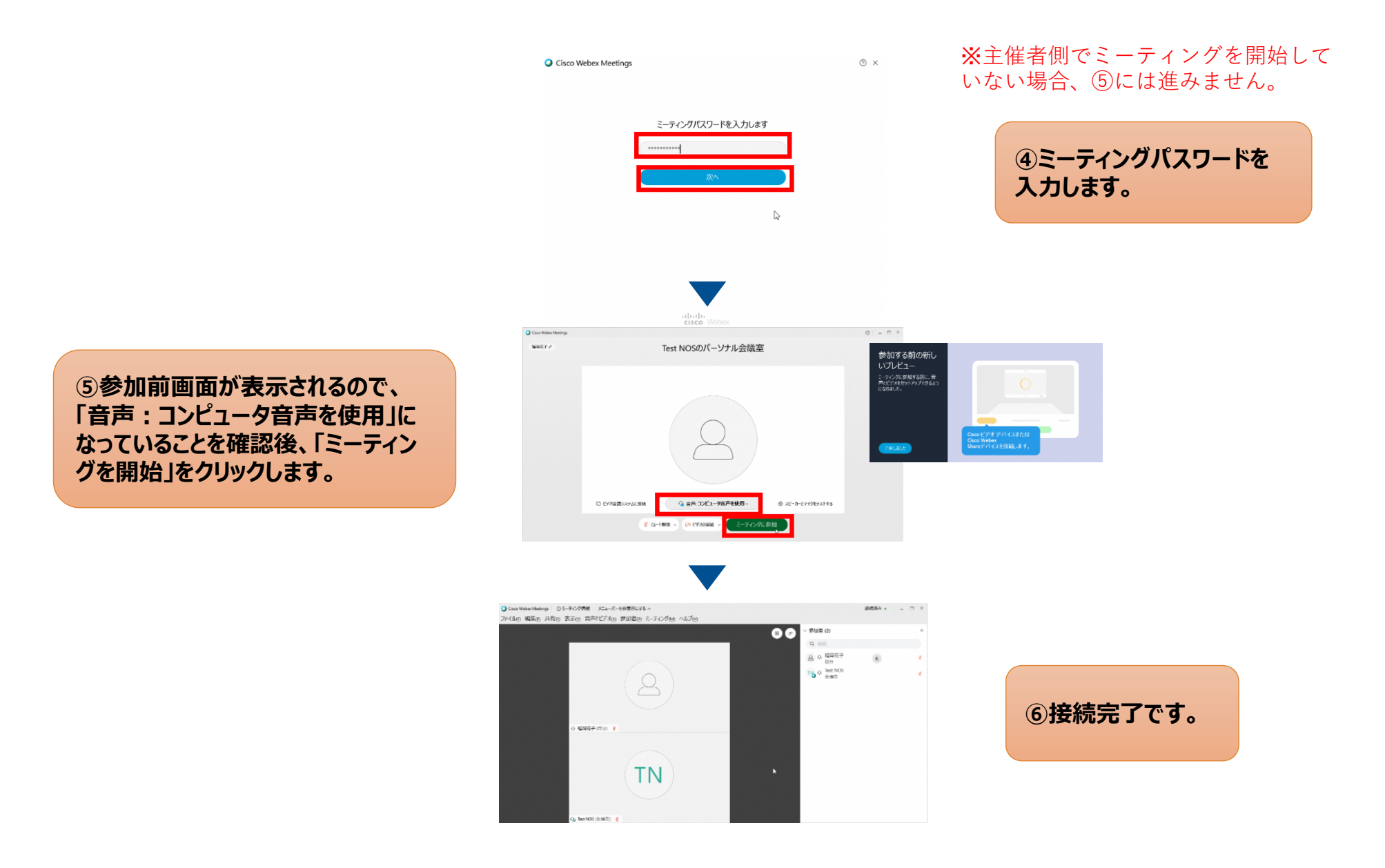

3-2-2

# ~Windows編~

# Web会議の参加方法(招待メールから)

### <u>招待メールから、「Webex Meetings」アプリをインストールします。</u>

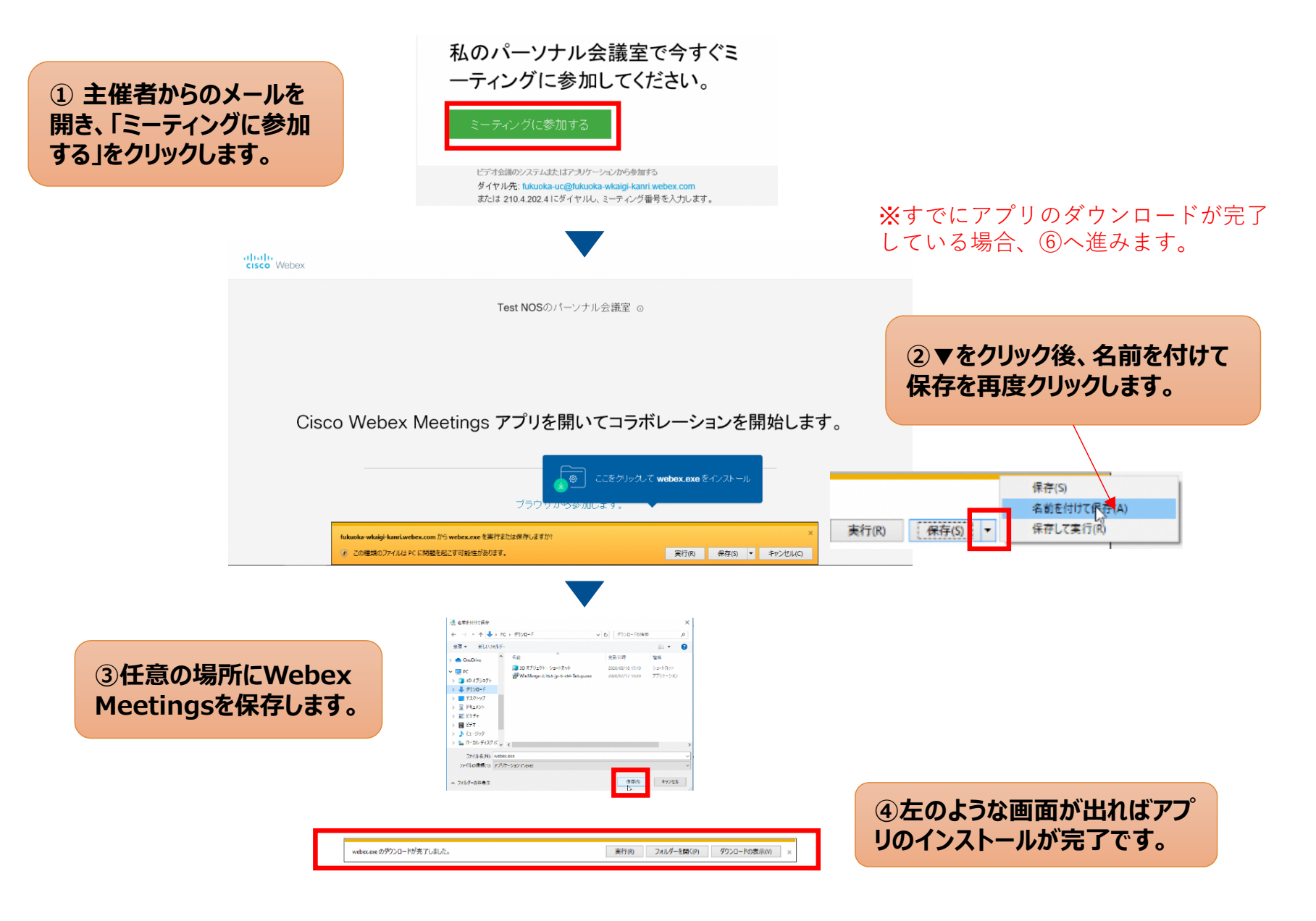

### インストール後、Web会議に参加します。

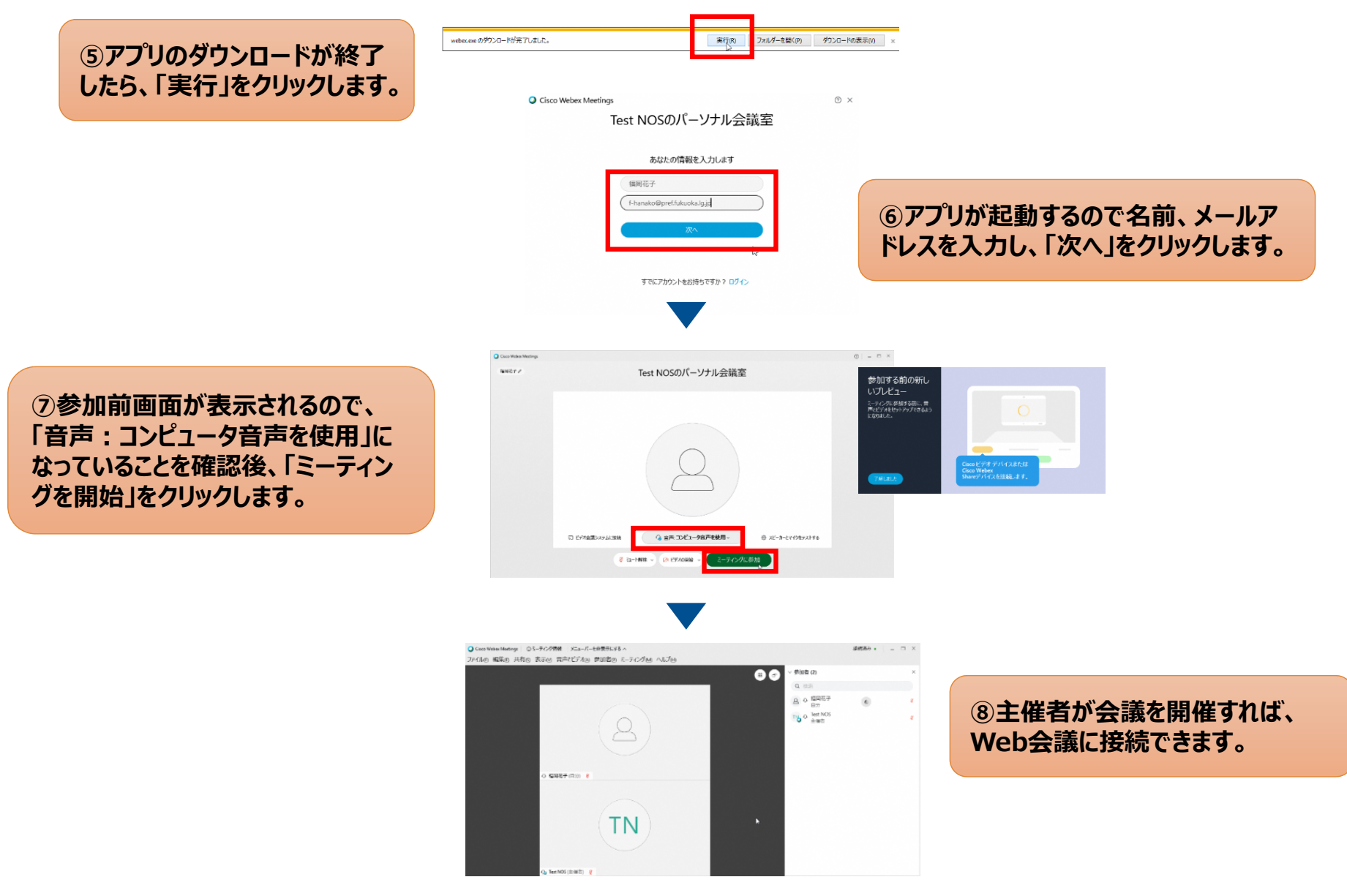

3-3

# ~Windows編~ 操作ガイド

### 3-3. 操作ガイド

### 「Webex Meetings」アプリの基本操作をご説明します。

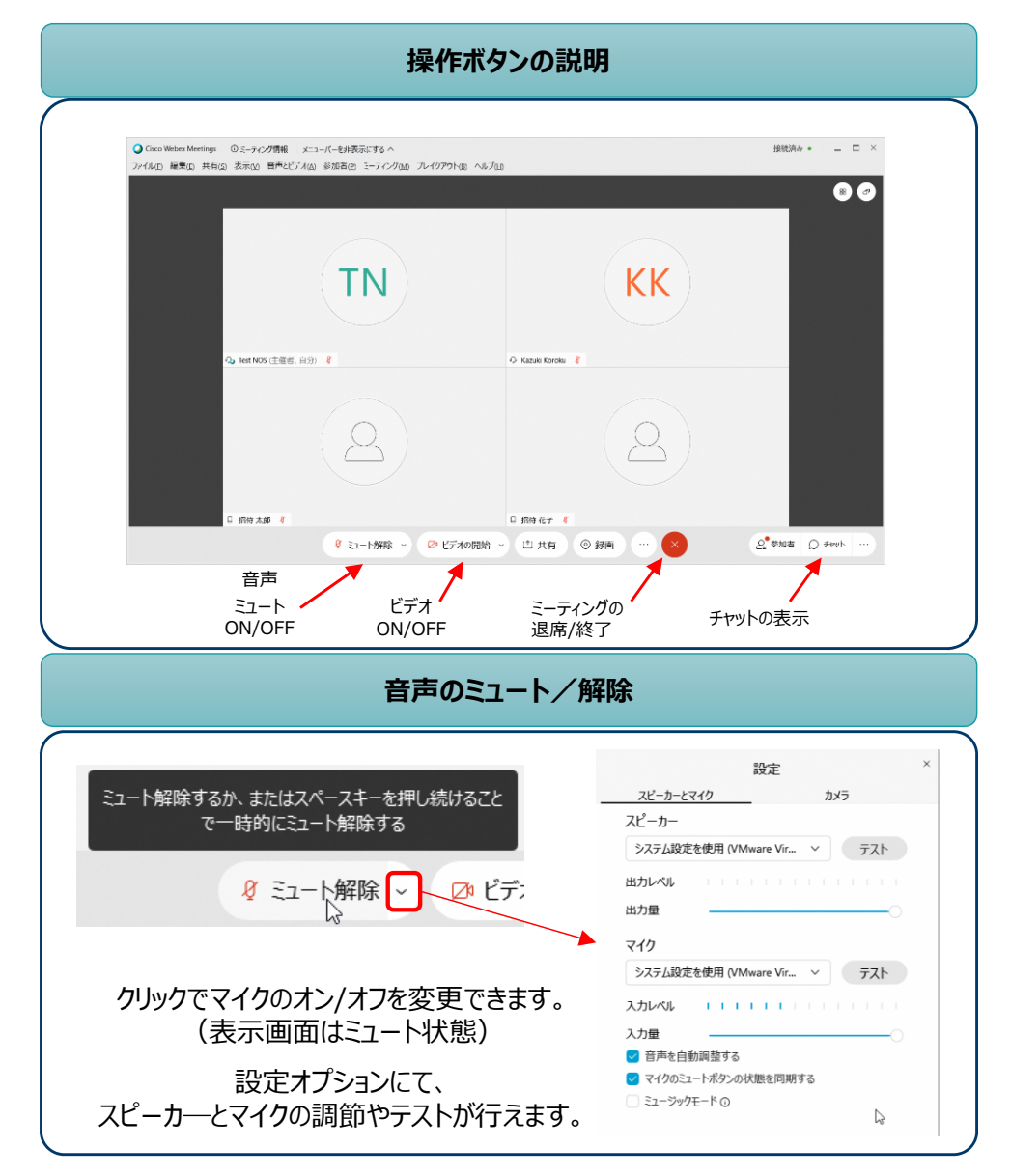

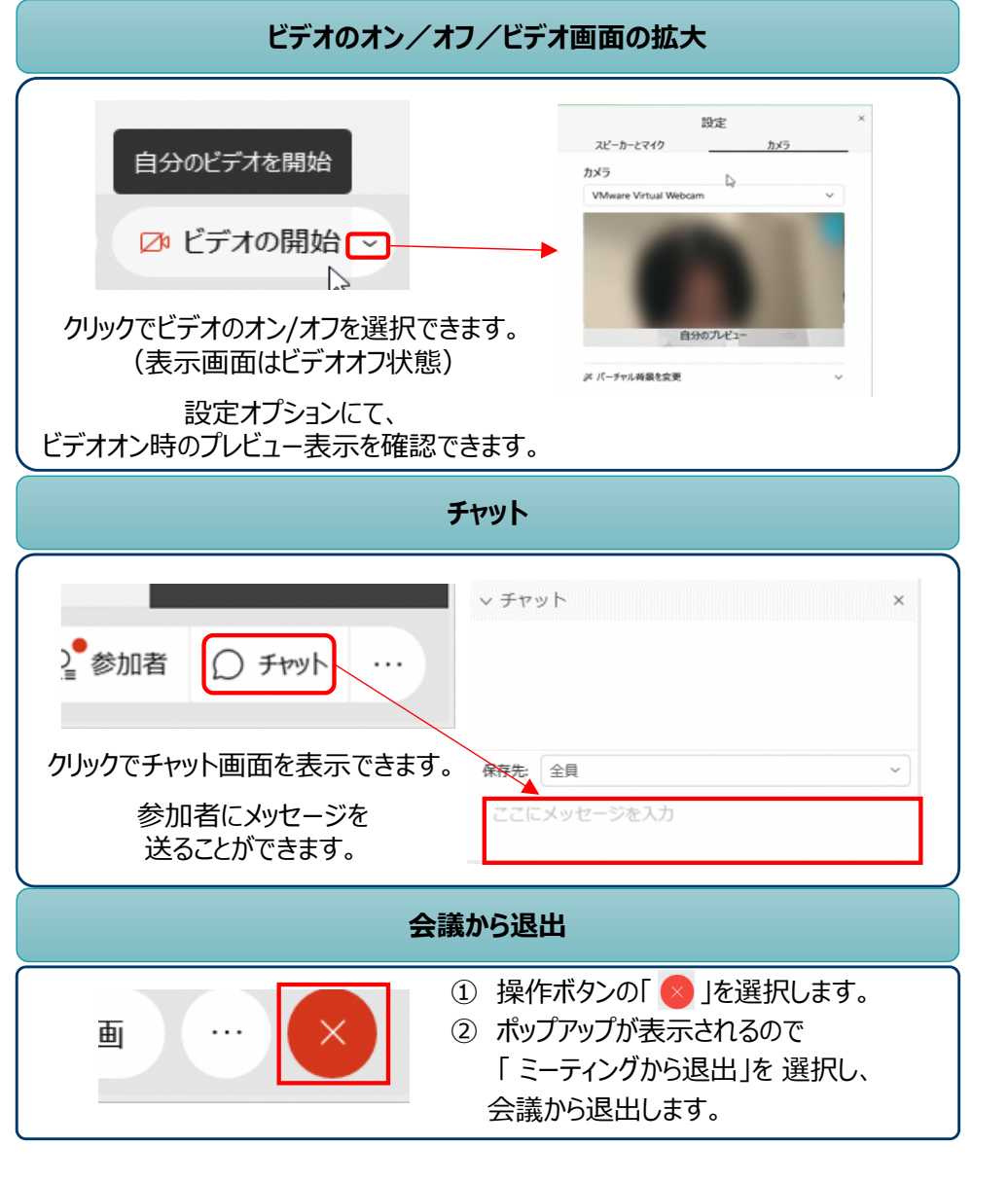